Sage SalesLogix E-marketing Web Upgrade Procedure

- 1. Open up the Sage SalesLogix *Application Architect* and log in as an Admin.
- 2. Navigate to the *Project Explorer*, right-click the *Web Project* and click *Install Bundle*

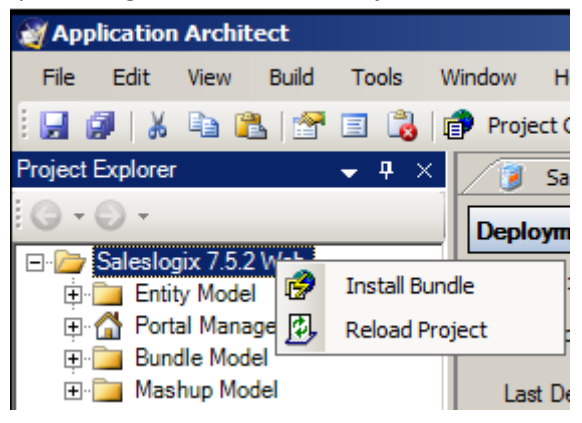

3. Navigate to the new *Sage SalesLogix E-marketing* Web bundle, select it and click *Open*.

| 🥁 Select Bundle to Install                                                                                                    |                                                                                                    | ×    |
|----------------------------------------------------------------------------------------------------|----------------------------------------------------------------------------------------------------|------|
| 🚱 🕞 🖟 🗧 E-marketi                                                                                                    | ng - 🗸 🚱 Search 🖉                                                                                                    |      |
| 🕘 Organize 👻 📗 Views                                                                                                    | 🔻 📑 New Folder 🧶                                                                                                    |      |
| Favorite Links         Desktop         Computer         Documents         Pictures         Music         Recently Changed         Searches         Public | Name     ↓     Date modified     ↓     Type       SageSalesLogixEmarketing_v7.5.2.16_Web     4/1/2010 9:04 AM     Compressed | 1 (z |
| Folders ^                                                                                                    | (T)                                                                                                    | Þ    |
| File name:                                                                                                    | : SageSalesLogixEmarketing_v7.5.2.16_Web  Bundle Files (*.zip) Cancel                                                        |      |

4. Ensure the new *Sage SalesLogix E-marketing* Web *Bundle Path* is correct and click *Next*.

| istall Bundle                                                        |             |
|----------------------------------------------------------------------|-------------|
| Select Bundle                                                        |             |
| Locate a bundle to install into the active project.                  |             |
|                                                                      |             |
|                                                                      |             |
|                                                                      |             |
|                                                                      |             |
| Bundle Path:                                                         |             |
| C:\Users\Administrator\Desktop\SageSalesLogixEmarketing_v7.5.2.14_We |             |
| -                                                                    |             |
|                                                                      |             |
| Optional Merged Content Path from a Previous Install:                |             |
|                                                                      |             |
| · · · · · · · · · · · · · · · · · · ·                                |             |
|                                                                      |             |
|                                                                      |             |
|                                                                      |             |
|                                                                      |             |
|                                                                      |             |
|                                                                      |             |
|                                                                      |             |
|                                                                      |             |
|                                                                      |             |
|                                                                      |             |
|                                                                      |             |
|                                                                      |             |
|                                                                      |             |
|                                                                      |             |
|                                                                      |             |
|                                                                      |             |
|                                                                      |             |
|                                                                      |             |
|                                                                      |             |
|                                                                      |             |
|                                                                      |             |
|                                                                      |             |
|                                                                      |             |
|                                                                      |             |
|                                                                      |             |
| Back Next                                                            | Cancel Help |
| DODIC HOM                                                            |             |

5. Ensure all boxes are checked, ignore the bundle conflicts (this is normal) and click *Next*.

| Install Bundle                                                                                                    | × |
|----------------------------------------------------------------------------------------------------|---|
| Select Items<br>Select the items you would like to install into the active project.                                                                                                    |   |
| This bundle contains 478 items that conflict with existing items in this project.         Use the next and previous buttons to select and resolve conflicting items.       Preserve Merged Content         Next Dup       Per Dup       Only stop at items that require user intervention         Image: SalesLogixEmarketing       Image: SalesLogixEmarketing         Image: SalesLogixEmarketing       Image: SalesLogixEmarketing         Image: SalesLogixEmarketing       Im |   |
| Back Next Cancel Help                                                                                                    |   |

6. Uncheck *Schema*, click *Next*.

| Bedet Actions         Image: Stream       Image: Stream         Image: Stream       Image: Stream         Image: Stream       I                                                                                                    | Install Bundle                                                                                                    |                                    |      |        | ×    |
|----------------------------------------------------------------------------------------------------|----------------------------------------------------------------------------------------------------|------------------------------------|------|--------|------|
| Select the actions you would like to install into the active project.                                                                                                    | Select Actions                                                                                                    |                                    |      |        |      |
| Image: Stream Stream | Select the actions you would like to install into the                                                                                                    | active project.                    |      |        |      |
| Bundle Actions         Create Table SPEAUTHUSER         Create Table SPEMAILMERGE         Create Table SPELEADHISTORY         Create Table SPELEADHISTORY         Create Table SPESURVEYS         Create Table SPESURVEYRESPONSES         Create Table SPESURVEYRESPONSES         Create Table SPESURVEYRESPONSES         Create Table SPESURVEYRESPONSES         Create Table SPESURVEYRESPONSES         Create Table SPESURVEYRESPONSES         Create Table SPESURVEYRESPONSES         Create Table SPESURVEYRESPONSES         Create Table SPESURVEYRESPONSES         Create Table SPESURVEYRESPONSES         Create Table SPESURVEYRESPONSES         Create Table SPESURVEYRESPONSES                                                                                                    |                                                                                                    |                                    |      |        |      |
| Back Next Cancel Help                                                                                                    | Bundle Actions     Schema     Create Table SPEAUTHUSER     Create Table SPEAUTHUSER     Create Table SPEAUTHUSER     Create Table SPEAUTHUSER     Create Table SPEAUTHUSER     Create Table SPEAUTHUSER     Create Table SPEAUTHUSER     Create Table SPEAUTHUSER     Create Table SPEAUTHUSER     Create Table SPEAUTHUSER     Create Table SPESURVEYS     Create Table SPESURVEYS     Create Table SPESURVEYS     Create Table SPESURVEYS     Create Table SPESURVEYS     Create Table SPESURVEYS     Create Table SPESURVEYS     Create Table SPESURVEYS     Create Table SPESURVEYS     Create Table SPESURVEYS     Create Table SPESURVEYS | S<br>R<br>E<br>B<br>ORY<br>SPONSES |      |        |      |
| Back Next Cancel Help                                                                                                    |                                                                                                    |                                    |      |        |      |
|                                                                                                    |                                                                                                    | Back                               | Next | Cancel | Help |

7. If Schema was *not* unchecked an *Install Error* message opens for each table conflict. Simply click *Yes* for each of the 10 conflicts.

| Install Error                                                                                                    | × |
|----------------------------------------------------------------------------------------------------|---|
| Error installing action Create Table SPEACCOUNTS<br>(\Actions\Schema\CreateTable\SPEACCOUNTS.xml)<br>There is already an object named 'SPEACCOUNTS' in the database.<br>Do you want to continue installing? |   |
| <u>Y</u> es <u>N</u> o                                                                                                    |   |

8. When the installation has finished, click *Finish*. Ensure there are no errors in the *Output Window* save for *Create Table* errors.

| Install Bundle                                                                                                    |                                                                                                    |                                                                                                    |                                                                                                    | X    |
|----------------------------------------------------------------------------------------------------|----------------------------------------------------------------------------------------------------|----------------------------------------------------------------------------------------------------|----------------------------------------------------------------------------------------------------|------|
| Installing<br>Installation complete.                                                                                                    |                                                                                                    |                                                                                                    |                                                                                                    |      |
| INFO         2010-03-29         13.28:36.325         Installing Global Ref           INFO         2010-03-29         13.28:36.356         Successfully installe           INFO         2010-03-29         13.28:36.356         Successfully installe           INFO         2010-03-29         13.28:36.368         Successfully installe           INFO         2010-03-29         13.28:36.348         Successfully installe           INFO         2010-03-29         13.28:36.434         Successfully installe           INFO         2010-03-29         13.28:36.497         Installing Global Fee           INFO         2010-03-29         13.28:36.497         Installing Global Fee           INFO         2010-03-29         13.28:36.573         Successfully installe           INFO         2010-03-29         13.28:36.747         Configuring Sales           INFO         2010-03-29         13.28:36.747         Configuring Sales           INFO         2010-03-29         13.28:36.747         Configuring Sales           INFO         2010-03-29         13.28:37.138         Configuring Sales           INFO         2010-03-29         13.28:37.138         Configuring Swiftpa           INFO         2010-03-29         13.28:39.430         Configuring Swiftpa | source: Localization Q<br>source: Localization Q<br>source: Localization Q<br>source: Localization Q<br>source: Localization Q<br>source: Localization Q<br>source: Localization Q<br>interns.<br>alesLogix<br>ting<br>Detail<br>geLaidHistory<br>Detail<br>geLaidHistory<br>algeristory<br>algeristory<br>algeristory<br>algeristory<br>algeristory<br>algeristory<br>JaffreeuitsForm (Custor<br>yevyResponses<br>Target project<br>form (Custor)<br>interget project<br>interget to project | tion Global_Imag<br>ilobal_Images.31<br>ilobal_Images.32<br>ilobal_Images.32<br>ilobal_Images.32<br>ilobal_Images.22<br>ilobal_Images.22<br>ilobal_Image | jes:Spe_previewtemplate<br>pe_previewtemplate<br>pers:Spe_proofs<br>pe_reports<br>persope_surveymgmt<br>e_surveymgmt<br>pe_proverdBY<br>pe_proverdBY<br>pe_remarketing_16x16<br>narketing_16x16<br>narketing_24x24 | te 🔺 |
|                                                                                                    | Back                                                                                                    | Finish                                                                                                    | Cancel                                                                                                    | Help |

9. Ensure the web project is still selected then click the *Build Interfaces* button on the toolbar. Ensure there are no errors in the *Output Window*.

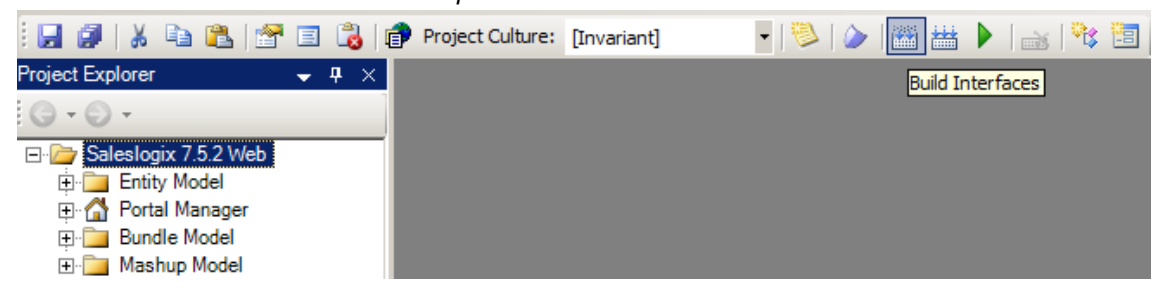

10. Ensure the web project is still selected then navigate to the *Build* menu and click *Rebuild Web Platform* from the menu. Ensure there are no errors in the *Output Window*.

| 🎯 Арј   | plication | Archit             | ect   |             |              |         |   |          |     |     |                                       |      |  |
|---------|-----------|--------------------|-------|-------------|--------------|---------|---|----------|-----|-----|---------------------------------------|------|--|
| File    | Edit      | View               | Build | Tools       | Window       | Help    |   |          |     |     |                                       |      |  |
| E 🔜 🛛   | 🗐   🐰     | E (                | ***   | Build Web   | Platform     |         |   | variant] | - 🔝 | 🛗 🛗 | i i i i i i i i i i i i i i i i i i i | ts 🗄 |  |
| Project | Explorer  |                    | ***   | Rebuild We  | eb Platform  |         |   |          |     |     |                                       |      |  |
| G -     | 9 -       |                    |       | Generate I  | Rules Config | uration |   |          |     |     |                                       |      |  |
| E- 🍃    | Saleslog  | jix 7.5.2          |       | Build Snipp | et Libraries |         |   |          |     |     |                                       |      |  |
| ÷.      | 🛅 Entit   | ty Mode            |       | Packages    |              |         | • |          |     |     |                                       |      |  |
|         | Port      | al Mana<br>dle Mod |       | Run         |              | F5      |   |          |     |     |                                       |      |  |
| ÷.      | 🛅 Mas     | hup Mo             | del   |             |              |         |   |          |     |     |                                       |      |  |

11. Click the + next to the Web project, and *Portal* Manager then double-click *Sage SalesLogix*. Click the *Deployment* tab and then double-click *Core Portals*.

| Project Explorer 🛛 👻 🕂 🗸                          | 🔋 Sage SalesLogix             |                                       |                                    | • X             |
|---------------------------------------------------|-------------------------------|---------------------------------------|------------------------------------|-----------------|
| G ← O ←<br>⊡-/⊇ Saleslogix 7.5.2 Web              | Portal Information            |                                       |                                    |                 |
| Entity Model                                      | Alias: StxClient              |                                       |                                    |                 |
| ⊡ · 😭 Portal Manager<br>⊕ · 🍞 Process Host Portal | Title: Sage SalesLogix        |                                       |                                    |                 |
|                                                   | Description: Sage SalesLogix  |                                       |                                    |                 |
| Sage SalesLogix     SupportFiles                  | Template Url: Masters\base.ma | ster                                  |                                    |                 |
| 🕀 🧰 Services                                      |                               |                                       |                                    |                 |
| ⊕ 🔁 Modules                                       | 📜 Support Files 🔄 Depender    | icies 1 🍋 Navigation 🛛 🗔 Deployment 📔 | 诸 Modules   💝 Tasklets   🏂 Advance | ed              |
| let. in a skiets                                  | Deployment Name               | Description                           | Targets                            | Edit Deployment |
| 🕀 🧰 Menus                                         | Remote Sales Client           | SalesLogix Client for Remote Users a  | Remote Users, Remote Office(s)     |                 |
| 🕀 🧰 Context Menus                                 | Core Portals                  | SalesLogix SalesClient, sdata and Pro | IIS                                | Deploy Portal   |
|                                                   |                               |                                       |                                    | New Dealerment  |
| 🕀 🔰 Sage SalesLogix Cust                          |                               |                                       |                                    | New Deployment  |
| 🖽 💆 Intellisync For SalesLo 🖵                     | <u> </u>                      |                                       |                                    |                 |

12. Under the *Core Portals* tab click on *SlxClient* and ensure the *Precompile* box is checked.

| Project Explorer 🛛 🚽 🕂 👻      | 🔋 SageSalesLogix 🔚 Core Portals |                     |                                                   | <del>~</del> × |
|-------------------------------|---------------------------------|---------------------|---------------------------------------------------|----------------|
| <b>G - D</b> -                |                                 | Base Directory      |                                                   | <b>_</b>       |
| 🖃 🦢 Saleslogix 7.5.2 Web      | OKONON                          |                     | c. thetpub (www.root                              |                |
| Entity Model                  |                                 | Port :              | 3333                                              |                |
| 🖃 🚮 Portal Manager            |                                 | App Real :          |                                                   |                |
| Process Host Portal           |                                 |                     | SalesLogix                                        |                |
| E SData Integration Host      |                                 |                     | Deploy Target                                     |                |
| 🖃 🥑 Sage SalesLogix           |                                 |                     | Restore Virtual Directory Settings on Undate      |                |
| 🕀 🧰 SupportFiles              |                                 |                     | In the store winder billectory Settings on opuate |                |
| ⊡ Services                    |                                 |                     |                                                   |                |
| Modules                       |                                 | ProcessHost sdata   | SkClient                                          |                |
| ⊡ Iasklets                    |                                 | Matural Diseastance |                                                   |                |
| H- Navigation                 |                                 | virtual Directory . | StxClient                                         | Deploy         |
| H Menus                       |                                 | Sub Directory:      | SkClient                                          | Edit Port      |
| E Context Menus               |                                 | Deploy Portal :     |                                                   |                |
| E Sans Salaal agiy Cust       |                                 | Depidy Fortal .     | ·                                                 | Open Po        |
| Sage SalesLogiX Cust          |                                 |                     | Precompile Compile Options                        |                |
| The institution of the second | L                               | 0 . D . I           |                                                   |                |
|                               | <b>  €  </b>                    |                     |                                                   |                |

13. Click the *Deploy All* button under *Core Portals*. Ensure there are no errors in the *Output Window*.

| 🖉 🔰 SageSalesLogix   | Core Portals                                           |            |
|----------------------|--------------------------------------------------------|------------|
| Deployment Settings  |                                                        |            |
| Name :               | Core Portals                                           | Deploy All |
| Description :        | SalesLogix SalesClient, sdata and Process Host Portals | Snapshot   |
| Last Deployed Date : | Monday, March 01, 2010 12:56 PM                        |            |
|                      |                                                        |            |